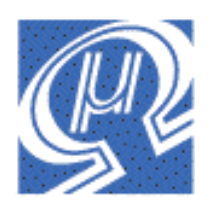

# Using the uM-FPU Integrated Development Environment

Micromega Corporation

# Introduction

The integrated development environment for the uM-FPU provides an easy-to-use tool for developing applications using the uM-FPU floating point coprocessor and also facilitates the use of the advanced features of the chip. It provides an expression compiler that generates code for various target platforms, a debugger to support development and testing of uM-FPU code, and a function programmer that allows the user to store functions on the uM-FPU, which can greatly reduce memory usage on the microcontroller and significantly increase speed of operation.

The three main modes of operation are each represented by a separate window in the application. There are three tabs located at the top left of the window. Clicking on one of these tabs will display the Compiler, Debugger, or Functions window (see figure below).

| um-FPU IDE                  |
|-----------------------------|
| File Edit Debug Help        |
| Compiler Debugger Functions |

Each of these main windows is described in detail below.

## Compiler

The expression compiler allows the user to specify expressions in common math notation (e.g.  $x = \cos(\text{theta}) * \text{length}$ ). The compiler will automatically generate the necessary uM-FPU code for the selected target platform. Support is currently provided for uM-FPU Opcodes, Basic Stamp, Javelin Stamp, and PICAXE. More targets will be added as other microcontrollers are supported.

The figure below shows an example of the Compile window.

| 🗂 uM-FPU IDE                                                                                                    | X |
|----------------------------------------------------------------------------------------------------|---|
| File Edit Debug Help                                                                                                    |   |
| Compiler Debugger Functions                                                                                                    |   |
| Input: lynxarm functions.fpu                                                                                                    |   |
| <pre>#function 3 AddWristPosition // add LynxArm wrist position to x,y,z coordinate<br/>theta = ElbowAngle + ShoulderAngle - PI<br/>Rvalue = cos(Theta) * ARM LENGTH</pre> |   |
| Xvalue = Xvalue + (cos(BaseAngle) * Rvalue)<br>Yvalue = Yvalue + (sin(BaseAngle) * Rvalue)                                                                                 |   |
| Zvalue = Zvalue + (sin(Theta) * ARM_LENGTH)<br>@AddElbowPosition                                                                                                    |   |
| <pre>#function 4 AddTipPosition // add tip position to x,y,z coordinate Theta = WristAngle + ElbowAngle + ShoulderAngle - PI3_2 Rvalue = cos(Theta) * handLength</pre>     |   |
| Xvalue = Xvalue + (cos(BaseAngle) * Rvalue)                                                                                                    | ~ |
| Output: Compile Target: BASIC Stamp 🕑 Clear Functions                                                                                                    |   |
| ' #function 3 AddWristPosition // add LynxArm wrist position to x,y,z coordinate<br>' theta = ElbowAngle + ShoulderAngle - PI                                              | ^ |
| fA = theta<br>fB = ElbowAngle                                                                                                    | - |
| GOSUB Fset                                                                                                    |   |
| fB = ShoulderAngle<br>GOSUB Fadd                                                                                                    |   |
| fHigh = $$C049$                                                                                                    |   |
| fLow = \$0FDB                                                                                                    |   |
| GOSUB Load_Float                                                                                                    |   |
| ' Rvalue = cos(Theta) * ARM_LENGTH                                                                                                    | ~ |
| COM1: 57600-8-N-1                                                                                                    |   |

To use the compiler, the user enters expressions in the Input field, selects the desired target from the Target: UM-FPU Opcodes pop-up menu and presses the Compile button. The compiled code is generated and displayed in the Output field. The compiler output can be easily copy-and-pasted to the user's main program in the microcontroller development environment. The Open... menu item in the File menu can be used to open files in the Input field and the Save and Save As... menu items can be used to save files. If an error occurs during compile, an error message is displayed and the location of the error is be highlighted.

### Expressions

Expression can contain uM-FPU registers, microcontroller variables, constants, math operators, math functions and parentheses. Expressions evaluate left to right with no operator precedence. Type conversion between the left and right sides is handled automatically.

The following register definitions are built-in:

| F0 . | ••• | F15 | specifies that register 0 to 15 contains a floating point value |
|------|-----|-----|-----------------------------------------------------------------|
| LО . | ••• | L15 | specifies that register 0 to 15 contains a long integer value   |

U0 ... U15 specifies that register 0 to 15 contains an unsigned long integer value

The following constants are built-in:

| PI | constant value for pi (3.1515926) |
|----|-----------------------------------|
| Е  | constant value for e (2.7182818)  |

The following math functions are built-in:

SQRT, LOG, LOG10, EXP, EXP10, SIN, COS, TAN, FLOOR, CEIL, ROUND, NEGATE, ABS, INV, DEGREES, RADIANS, FLOAT, FIX, COMPARE, STATUS, POWER, ROOT, MIN, MAX, FRAC, ASIN, ACOS, ATAN, ATAN2, LCOMPARE, ULCOMPARE, LSTATUS, LNEGATE, LABS

For example, the expression

F1 = F2 + F3 \* F4

would generate the following code depending on the selected target:

| uM-FPU     | BASIC Stamp     | Javelin Stamp              | PICAXE            |
|------------|-----------------|----------------------------|-------------------|
| Opcodes    | fA = 1          | f1.set(f2)                 | reg = 1           |
| SELECTA R1 | fB = 2          | f1.add(f3)                 | opcode = SELECTA  |
| SET R2     | GOSUB Fset      | <pre>f1.multiply(f4)</pre> | gosub fpu_command |
| FADD R3    | fB = 3          |                            | reg = 2           |
| FMUL R4    | GOSUB Fadd      |                            | opcode = SET      |
|            | fB = 4          |                            | gosub fpu_command |
|            | GOSUB Fmultiply |                            | reg = 3           |
|            |                 |                            | opcode = FADD     |
|            |                 |                            | gosub fpu_command |
|            |                 |                            | reg = 4           |
|            |                 |                            | opcode = FMUL     |
|            |                 |                            | gosub fpu_command |
|            |                 |                            |                   |

The expression  $E_1 - 2 + E_2$ 

F1 = 2 \* F2 + 5

will generate the following BASIC Stamp code:

```
fA = 1
fHigh = $4000 (Note: 32-bit floating point value for 2)
fLow = $0000
GOSUB Load_Float
GOSUB Fset
fB = 2
GOSUB Fmultiply
fHigh = $40A0 (Note: 32-bit floating point value for 5)
fLow = $0000
GOSUB Load_Float
GOSUB Fadd
```

#### Symbolic Names

Using symbolic names can make expressions easier to read and understand. Symbolic names can be defined for registers, microcontroller variables, or constants using the EQU operator. Registers are defined using one of the built-in definitions or using a previously defined definition.

e.g.

Y EQU F1 X EQU F2 Y = 2 \* X + 5

### Constants

Constants can be defined for use in expressions. e.g.

LENGTH EQU 4.75

Optionally, the CON operator can be used to define constants. The CON operator is equivalent to the EQU operator but is restricted to constants.

e.g.

LENGTH CON 4.75

The compiler simplifies constant expressions to generate a single constant value. For example, the expression

Phase2 = Angle \* PI / 2

will generate the following BASIC Stamp code:

```
fA = Phase2
fB = Angle
GOSUB Fset
fHigh = $3FC9 (Note: 32-bit floating point value for PI / 2)
fLow = $0FDA
GOSUB Load_Float
GOSUB Fmultiply
```

### **Microcontroller Variables**

Microcontroller variables can defined using the EQU operator and one of the following keywords:

BYTE8-bit signed integer valueUBYTE8-bit unsigned integer valueWORD16-bit signed integer valueUWORD16-bit unsigned integer valueLONG32-bit signed integer valueULONG32-bit unsigned integer valueFLOAT32-bit floating point value

e.g.

| count       | EQU | BYTE  |
|-------------|-----|-------|
| sensorInput | EQU | UWORD |
| lastAngle   | EQU | FLOAT |

When a microcontroller variables is used in an expression the uM-FPU compiler generates the necessary code to transfer the value between the microcontroller and the uM-FPU.

e.g.

```
degreesC
             EOU
                    BYTE
degreesF
             EOU
                    F1
degreesF = (degreesC * 9 / 5) + 32
fA = degreesF
                            (degrees Fahrenheit will be stored in register 1)
GOSUB Left
fLow.LOWBYTE = degreesC (degrees centigrade loaded from microcontroller)
GOSUB Load FloatByte
GOSUB Fset
fHigh = $3FE6
                            (multiply by 9 / 5)
fLow = $6666
GOSUB Load_Float
GOSUB Fmultiply
GOSUB Right
GOSUB Fset
fHigh = $4200
                           (add 32)
fLow = $0000
GOSUB Load Float
GOSUB Fadd
```

Optionally, the VAR operator can be used to define microcontroller variables. The VAR operator is equivalent to the EQU operator but is restricted to variables.

e.g.

count VAR BYTE

### Comments

Comments can be added to the end of a line by entering either an apostrophe (') or double slash (//).

### **Order of Evaluation**

Expressions are evaluated from left to right with no operator precedence, but constant expressions are first reduced to single constant values. In some cases it may be necessary to use parenthesis to get the desired result. For example, F1 = F2 + 2 + 5 is evaluated as F1 = F2 + 7 because the constant expression 2 + 5 is evaluated first. If the desired result is to first multiply F2 by 2 then add 5, you would need to break up the constant expression by writing F1 = 2 + F2 + 5 or by using parentheses. e.g.

F1 = (F2 \* 2) + 5.

Parenthesis can also be used in other situations where the order of evaluation needs to be changed. There can be up to five levels of parenthesis used. One level is automatically used if the value on the left side of the equation is also used on the right side of the equation other than as the first operand. For example, the expression

X = Y - X

requires a temporary value and will generate the following BASIC Stamp:

```
fA = X
GOSUB Left
fB = Y
GOSUB Fset
fB = X
GOSUB Fsubtract
GOSUB Right
GOSUB Fset
```

Whereas the expression x = x - y

which doesn't need a temporary value will generate the following BASIC Stamp code:

fA = X
fB = Y
GOSUB Fsubtract

### Functions

Stored functions are specified using the **#FUNCTION** directive. After a **#FUNCTION** directive is encountered, all compiled code is targeted for the uM-FPU and is directed to the appropriate function defined in the Functions window. This continues until another **#FUNCTION** directive is encountered, an **#END** directive is encountered, or the end of input is reached. The **#FUNCTION** directive can optionally include a function name that can be used in the remainder of the file.

e.g.

#FUNCTION functionNumber [functionName]

where:

| functionNumber | is a value between 0 and 63                    |
|----------------|------------------------------------------------|
| functionName   | is a symbol name associated with this function |

A function call is specified by using the @ character followed by a constant value 0 to 63 representing the function to call.

e.g.

@functionNumber

where:

functionNumber is a value between 0 and 63

An example of a function definition and call is as follows:

```
Value1 EQU BYTE
Value2 EQU BYTE
X EQU F1
Y EQU F2
Z EQU F3
#FUNCTION 0 Hypotenuse
Z = SQRT(X*X + Y*Y)
#END
X = Value1
Y = Value2
@Hypotenuse
```

If a function is called from inside another function, execution will not return to the original function (i.e. it is a GOTO not a GOSUB). This can still be useful to chain together functions. For example, if you were updating the position of a robotic arm, you could chain through relative offsets of each joint to get the cumulative offset.

e.g.

```
#FUNCTION 1 AddShoulder
X = X + ShoulderX
Y = Y + ShoulderY
Z = Z + ShoulderZ
#FUNCTION 2 AddElbow
X = X + ElbowX
Y = Y + ElbowY
Z = Z + ElbowZ
@AddShoulder
#FUNCTION 3 AddWrist
X = X + WristX
Y = Y + WristY
Z = Z + WristZ
@AddElbow
#END
```

The Clear Functions checkbox will clear the function list before compiling. If the box is not checked and a #FUNCTION directive is encountered that defines a function that is already defined in the function list an error message will be displayed.

# Debugger

The debugger provides extensive support for debugging programs that use the uM-FPU floating point coprocessor. Utilizing the built-in uM-FPU debug commands, the IDE provides a high-level interface for debugging. It supports the display of the uM-FPU register values in various formats, the ability to use breakpoints, single step execution of uM-FPU instructions, and the ability to trace uM-FPU instructions. The IDE includes a disassembler so that instruction traces are displayed in easy-to-read assembler format.

### **Connecting the Debugger**

The built-in debugger operates through a serial connection using the TSTIN and TSTOUT pins of the uM-FPU. The connection to a standard PC serial port is shown in the figure below. The serial connection must be configured as 57,600 baud, 8 bits, no parity, one stop bit.

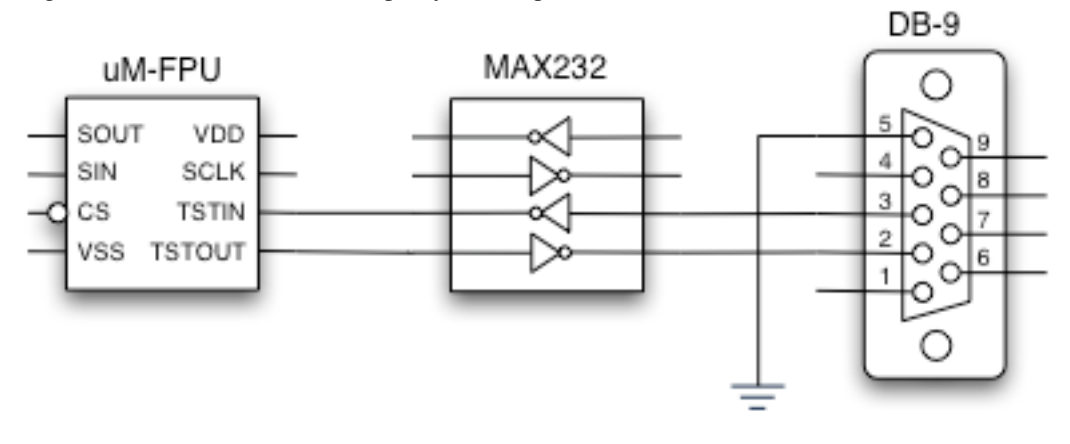

### Debug Window

The figure below shows an example of the Debug window.

| uM-FPU      | IDE               |                                      |
|-------------|-------------------|--------------------------------------|
| File Edit D | ebug Help         |                                      |
| Consilor    | ebugger Euroviewa |                                      |
| Compiler    | Functions         |                                      |
|             |                   |                                      |
| 60 5        | top Step I Frace  | Read Registers Set Register Names    |
|             |                   | Registers                            |
| DESET.      | 2004-08-013-19-31 | B R0 42700000 1114636288 -           |
|             |                   | R1 Temp 0000002D 45                  |
| BREAK       |                   | R2 Rvalue 41DAD296 27.35283 V        |
|             |                   | R3 Hvalue 42226417 40.59774 🔻        |
| 05          | SELECTA R5        | R4 Theta 3F54DE85 0.8315204 🔻        |
| F43C        | LOADBYTE 60       | R5 Xvalue 42700000 60.0 🔻            |
| BREAK       |                   | A R6 Yvalue 42700000 60.0 🔻          |
| 50          | SET DO            | R7 Zvalue 42700000 60.0 🔻            |
| BDFAV       | SEI RU            | R8 BaseAngle 3F490FDD 0.7853983 🔻    |
| DREAK       |                   | R9 ShoulderAngle 3FFAFA54 1.960764 🔻 |
| 06          | SELECTA R6        | R10 ElbowAngle 3F62135A 0.8831078 🔻  |
| F43C        | LOADBYTE 60       | Rll WristAngle 3FEF2B91 1.868517 🔻   |
| BREAK       |                   | R12 HandAngle 3FC90FDB 1.570796 ▼    |
|             |                   | R13 HandLength 423E0000 47.5 🔻       |
| 50          | SET RO            | R14 Reserved1 7FC00000 nan 🔻         |
| BREAK       |                   | R15 Reserved2 7FC00000 nan 🔻         |
|             |                   | Temporary Registers                  |
|             |                   | T1 BE986ED8 -0.2977207 🔻             |
|             |                   | T2 458D0400 4512.5 V                 |
|             |                   | 13 7FC00000 nan V                    |
|             |                   | 14 7FC00000 nan V                    |
| 1           |                   | 15 //c00000 han V                    |
|             | Clear Buffer      |                                      |
|             |                   |                                      |
| COM3: 5760  | 0-8-N-1           |                                      |

The Go/Stop/Step/Trace buttons at the top left of the debugger window control the break and trace features. The scrolling window on the left of the window displays trace messages. The panel on the right displays the contents of the uM-FPU registers. Connection status is displayed at the lower left of the IDE window. If the port needs to be changed use the Select Port... menu item in the Debug menu.

### **Trace Messages**

Trace messages are displayed in a scrolling window on the left of the debug window. When a reset occurs a message is displayed showing the date and time of the reset.

e.g.

RESET: 2004-08-07 13:19:31

If a breakpoint occurs, the last uM-FPU instruction executed before the breakpoint is displayed, followed by the BREAK message.

e.g.

| 05    | SELECTA R5  |
|-------|-------------|
| F43C  | LOADBYTE 60 |
| BREAK |             |

If tracing is enabled, all uM-FPU instructions are displayed as they are executed.

e.g.

TRACE: ON

```
Micromega Corporation
```

| 0A         | SELECTA R10           |
|------------|-----------------------|
| F55A       | LOADUBYTE 90          |
| 50         | SET RO                |
| EF         | TORADIANS             |
| 303FC90FDB | WRITEB R0: 0x3FC90FDB |
| 0C         | SELECTA R12           |
| 50         | SET RO                |
| •••        | •••                   |

See Appendix A for a uM-FPU opcode summary.

### **Breakpoint and Trace Buttons**

Breakpoints and tracing are controlled with the following buttons:

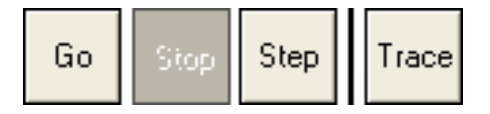

The Go/Stop/Step buttons are enabled or disabled depending on the current state of execution. The Go button is enabled after a breakpoint and is used to continue execution. The Stop button is used to cause a breakpoint after the next uM-FPU instruction is executed. If the uM-FPU is idle when the Stop button is pressed the breakpoint will not occur until the next uM-FPU instruction is executed. If the uM-FPU is already at a breakpoint, then the Stop button will be disabled. The Step button is used to single step through the instructions, a new breakpoint occurs after each instruction. (Note: The SELECTA and SELECTB opcodes will not cause a breakpoint because these opcodes do not require a busy/wait check before issuing the next opcode.)

Pressing the Clear Buffer button will clear the contents of the trace window.

### **Register Panel**

The register panel indicates the currently selected A and B registers by displaying an A and B marker in the left margin of the register panel. For each register, the register number, optional register name, hexadecimal value is displayed. The floating point value, long integer value or unsigned long integer value is also displayed depending on the selected display format. Clicking the small triangle on the right  $\checkmark$  displays a pop-up menu that is used to select the display format or name of the register (if names have been assigned).

| c.g.     |
|----------|
| Float    |
| Long     |
| Unsigned |
| Temp     |
| Delta    |
|          |

The current register values are automatically updated after every breakpoint. The Read Registers button can be used to manually force an update of the register values. If a register value has changed since the last time it was displayed it is displayed in red. If the value is unchanged it is displayed in black.

### **Register Names**

Register names are automatically set by any register definitions that are compiled, but they can also be specified manually by pressing the Set Register Names button. The following dialog is displayed:

| R1         Temp           R2         Rvalue           R3         Hvalue           R4         Theta           R1         Delta           R2         Delta2           R3         Delta3           R4         Delta4                                                                                                    | Float<br>Float<br>Float<br>Float<br>Float<br>Float<br>Float | Load from File  |
|----------------------------------------------------------------------------------------------------|-------------------------------------------------------------|-----------------|
| R2             R3                                                                                                    | Float<br>Float<br>Float<br>Float<br>Float<br>Float          | Save to File    |
| Image: With State     Image: Weight State       Image: With State     Image: Weight State       Image: With State     Image: Weight State <td>Float<br/>Float<br/>Float<br/>Float<br/>Float</td> <td>Save to File</td> | Float<br>Float<br>Float<br>Float<br>Float                   | Save to File    |
|                                                                                                    | Float<br>Float<br>Float<br>Float                            | Jave to The     |
| Image: Provide state     Delta       Image: Provide state     Delta       Image: Provide state     Delta                                                                                                    | Float<br>Float<br>Float                                     |                 |
| R2 Delta2     R3 Delta3     R4 Delta4                                                                                                    | Float<br>Float                                              |                 |
| ✓ R3 Delta3 ✓ R4 Delta4                                                                                                    | Float                                                       | Clear All Names |
|                                                                                                    |                                                             | Ciear Air Names |
| VIELS VIELS                                                                                                    | Float                                                       |                 |
| I DE Yusha                                                                                                    | Float                                                       | New             |
| R7 Zvalue                                                                                                    | Float                                                       |                 |
| Researche                                                                                                    | Float                                                       | Change          |
| R9 ShoulderAngle                                                                                                    | Float                                                       | Contango        |
| ✓ R10 ElbowAngle                                                                                                    | Float                                                       | Dalata          |
| In Restance                                                                                                    | Float                                                       | Delete          |
| R12 HandAngle                                                                                                    | Float                                                       |                 |
| R13 HandLength                                                                                                    | Float                                                       |                 |
| R14 Reserved1                                                                                                    | Float                                                       |                 |
| R15 Reserved2                                                                                                    | Float 🤍                                                     |                 |
|                                                                                                    |                                                             |                 |

New register names are defined by selected the register from the Register pop-up menu at the bottom of the dialog, entering the name in the Name field, selecting the display type from the Type pop-up menu and pressing the <u>New</u> button. A definition can be changed by selected a definition in the scrolling list, making the changes using the Register pop-up, Name field and Type pop-up, and pressing the <u>Change</u> button. A definition can be deleted by selecting the definition in the scrolling list and pressing the <u>Delete</u> button. All names can be cleared by pressing the <u>Clear All Names</u> button. Register names can be loaded from a file by pressing the <u>Load from File</u> button and saved to a file by pressing the <u>Save to File</u> button. The checkbox at the left of the list can be used to enable or disable register definitions. This can be useful when debugging programs that have multiple definitions for the same register.

### Debug Menu

| Debug |            |
|-------|------------|
| Selec | t Port     |
| Go    |            |
| Stop  |            |
| Step  |            |
| Turn  | Trace On   |
| Trac  | e on Reset |
| Brea  | k on Reset |
| Read  | Registers  |
| Read  | d Version  |
| Read  | d Checksum |

The Select Port... menu item is used to select the serial communications port. The following dialog will be displayed.

| 🗊 Port Setup |       |   |            | _ 🗆 🗙 |
|--------------|-------|---|------------|-------|
| Serial Port: | COM1  |   |            | ~     |
| Baud Rate:   | 57600 | ~ | Data Bits: | 8 🗸   |
| Parity:      | None  |   | Stop Bits: | 1     |
|              |       | _ |            |       |
|              |       |   | ancel      | OK    |

The Go, Stop, and Step menu items have the same function as the Go, Stop and Step buttons.

The Turn Trace On / Turn Trace Off menu item has the same function as the Trace button.

The Trace on Reset menu item will automatically enable tracing after a reset.

The Break on Reset menu item will automatically cause a breakpoint after reset.

Note: The **Trace on Reset** and **Break on Reset** features work by watching for a reset and sending commands sent to the built-in debugger. In some cases, after a reset, the program may have time to execute some uM-FPU instructions before the debug command is received. If it is necessary to see all of the instructions after a reset then a TRACEBRK or TRACEON instruction should be inserted into the code.

The Read Registers menu item has the same function as the Read Registers button.

The Read Version menu item will display the version of the uM-FPU in the trace window.

The Read Checksum menu item will display the checksum of the uM-FPU in the trace window.

## Functions

The Functions window provides support for storing functions on the uM-FPU. This can greatly reduce memory usage on the microcontroller and significantly increase speed of operation. The uM-FPU reserves 1024 bytes of flash memory for storing up to 64 functions. Functions are stored as a string of uM-FPU instructions. Functions can be entered or modified directly in the function window if desired, but the most effective way to define functions is to use the #FUNCTION directive in the Compiler.

| uM-FPU IDE                    |                       |                     |
|-------------------------------|-----------------------|---------------------|
| File Edit Debug Help          |                       |                     |
| Compiler Debugger Functions   |                       |                     |
|                               |                       |                     |
| 70% used, 268 bytes available | Function 3:           |                     |
| # Description Size            | SELECTA R4            | Check Syntax        |
| 0 ClearXYZ 12 🔨               | SET R10               |                     |
| 1 AddShoulderPosition 7       | FADD R9               |                     |
| 2 AddElbowPosition 65         | WRITEB RO, \$CO490FDB | Delete              |
| AddWristPosition 72           | FADD RO               |                     |
| 5 FindAngles 139              | SELECTA R2            |                     |
| 6 GetBaseAngle 16             | LEFT                  |                     |
| 7 GetShoulderAngle 16         | SET R4                |                     |
| 8 LietElbowAngle 16           | CUS                   |                     |
| 10 AddHand 7                  | RIGHT<br>CET DO       |                     |
| 11 SetWristAnale 15           | SEI RU                |                     |
| 12 SetDelta 100               | WRITED RU, \$423E0000 |                     |
| 13 MultiplyDelta 15           | SELECTA DE            |                     |
| 14 AddDelta 8                 | JELECIA RO            |                     |
| 16                            |                       | _                   |
| 17                            | SET D8                |                     |
| 18                            | COS                   | uM-FPU Programming: |
|                               | BIGHT                 |                     |
|                               | SET RO                | Read Functions      |
| <u></u>                       | FMUL R2               |                     |
| 23                            | RIGHT                 | Program Functions   |
| 24                            | FADD RO               |                     |
|                               | SELECTA R6            | Clear Functions     |
|                               | LEFT                  |                     |
| 28                            | LEFT                  |                     |
| <u> </u>                      | SET R8                |                     |
| COM0. 57000 0 M 1             |                       |                     |
| CUM3: 57600-8-N-1             |                       |                     |

The figure below shows an example of the Function window.

The status message at the top left of the window shows the percentage of function memory currently used on the uM-FPU, and the number of bytes available. The scrolling list on the left shows all of the currently defined functions. For each function, the name of the function and its size in bytes is displayed. Functions are selected by clicking on an item in the list. The center field shows the instructions for the currently selected function.

Pressing the Check Syntax button checks the syntax of the currently selected function. If an error is detected, a message will be displayed and the location of the error will be highlighted. Syntax is automatically checked before selected a new function or programming the function.

To delete a function from the function list, select the function in the list and press the Delete button. Pressing the Delete All button deletes all functions from the function list.

Pressing the Read Functions button reads the currently stored function from the uM-FPU and stores them in the function list.

Pressing the Program Functions button programs the uM-FPU with all of the functions in the function list. If a function is currently stored on the uM-FPU and no new definition is specified in the function list, the currently stored function will be retained.

Pressing the Clear Functions button will clear all of the stored functions on the uM-FPU.

# **Contact Information**

See the Micromega Corporation website at: http://www.micromegacorp.com/

# Appendix A uM-FPU Opcode Summary

| Opcode Name | Data<br>Type | Opcode | Arguments | Returns   | B<br>Reg | Description                                      |
|-------------|--------------|--------|-----------|-----------|----------|--------------------------------------------------|
| SELECTA     |              | 0x     |           |           |          | Select A register                                |
| SELECTB     |              | 1x     |           |           | Х        | Select B register                                |
| WRITEA      | Either       | 2x     | yyyy zzzz |           |          | Write register and select A                      |
| WRITEB      | Either       | 3x     | yyyy zzzz |           | Х        | Write register and select B                      |
| READ        | Either       | 4x     |           | yyyy zzzz |          | Read register                                    |
| SET         | Either       | 5x     |           |           |          | A = B                                            |
| FADD        | Float        | 6x     |           |           | Х        | $\mathbf{A} = \mathbf{A} + \mathbf{B}$           |
| FSUB        | Float        | 7x     |           |           | Х        | $\mathbf{A} = \mathbf{A} - \mathbf{B}$           |
| FMUL        | Float        | 8x     |           |           | Х        | A = A * B                                        |
| FDIV        | Float        | 9x     |           |           | Х        | A = A / B                                        |
| LADD        | Long         | Ax     |           |           | Х        | $\mathbf{A} = \mathbf{A} + \mathbf{B}$           |
| LSUB        | Long         | Bx     |           |           | Х        | A = A - B                                        |
| LMUL        | Long         | Cx     |           |           | Х        | A = A * B                                        |
| LDIV        | Long         | Dx     |           |           | Х        | A = A / B                                        |
| SQRT        | Float        | E0     |           |           |          | A = sqrt(A)                                      |
| LOG         | Float        | E1     |           |           |          | $A = \ln(A)$                                     |
| LOG10       | Float        | E2     |           |           |          | $A = \log(A)$                                    |
| EXP         | Float        | E3     |           |           |          | $A = e^{**} A$                                   |
| EXP10       | Float        | E4     |           |           |          | A = 10 ** A                                      |
| SIN         | Float        | E5     |           |           |          | A = sin(A) radians                               |
| COS         | Float        | E6     |           |           |          | A = cos(A) radians                               |
| TAN         | Float        | E7     |           |           |          | A = tan(A) radians                               |
| FLOOR       | Float        | E8     |           |           |          | A = nearest integer <= A                         |
| CEIL        | Float        | E9     |           |           |          | A = nearest integer >= A                         |
| ROUND       | Float        | EA     |           |           |          | A = nearest integer to $A$                       |
| NEGATE      | Float        | EB     |           |           |          | A = -A                                           |
| ABS         | Float        | EC     |           |           |          | $\mathbf{A} =  \mathbf{A} $                      |
| INVERSE     | Float        | ED     |           |           |          | A = 1 / A                                        |
| DEGREES     | Float        | EE     |           |           |          | Convert radians to degrees $A = A / (PI / 180)$  |
| RADIANS     | Float        | EF     |           |           |          | Convert degrees to radians<br>A = A * (PI / 180) |
| SYNC        |              | FO     |           | 5C        |          | Synchronization                                  |
| FLOAT       | Long         | F1     |           |           | 0        | Copy A to Register 0<br>Convert long to float    |
| FIX         | Float        | F2     |           |           | 0        | Copy A to Register 0<br>Convert float to long    |
| FCOMPARE    | Float        | F3     |           | SS        |          | Compare A and B<br>(floating point)              |
| LOADBYTE    | Float        | F4     | bb        |           | 0        | Write signed byte to Register 0                  |

| Opcode Name | Data<br>Type | Opcode               | Arguments | Returns   | B<br>Reg | Description                                |
|-------------|--------------|----------------------|-----------|-----------|----------|--------------------------------------------|
|             |              |                      |           |           |          | Convert to float                           |
| LOADUBYTE   | Float        | <b>F</b> 5           | bb        |           | 0        | Write unsigned byte to Register 0          |
| LONDODTTL   | 1 1041       | 15                   |           |           | U        | Convert to float                           |
| LOADWORD    | Float        | F6                   | wwww      |           | 0        | Write signed word to Register 0            |
|             |              |                      |           |           | _        | Write unsigned word to Register 0          |
| LOADUWORD   | Float        | F7                   | wwww      |           | 0        | Convert to float                           |
| READSTR     |              | F8                   |           | aa 00     |          | Read zero terminated string from           |
|             |              |                      |           |           |          | string buffer                              |
| ATOF        | Float        | F9                   | aa 00     |           | 0        | Store in A                                 |
| ETOA        | Float        | ፑአ                   | ff        |           |          | Convert float to ASCII                     |
| FIUA        | Float        | ГА                   | L L       |           |          | Store in string buffer                     |
| ATOL        | Long         | FB                   | aa 00     |           | 0        | Convert ASCII to long                      |
|             |              |                      |           |           |          | Convert long to ASCII                      |
| LTOA        | Long         | FC                   | ff        |           |          | Store in string buffer                     |
| FSTATUS     | Float        | FD                   |           | SS        |          | Get floating point status of A             |
| FUNCTION    |              | FE0n                 |           |           |          | User functions 0-15                        |
| FUNCTION    |              | FE1n                 |           |           |          | User functions 16-31                       |
| FUNCTION    |              | FE2n                 |           |           |          | User functions 32-47                       |
| FUNCTION    |              | FE3n                 |           |           |          | User functions 48-63                       |
| LWRITEA     | Long         | FEAx                 | VVVV 2222 |           |          | Write register and select A                |
| LWRITEB     | Long         | FEBx                 | vvvv zzzz |           | 0        | Write register and select B                |
| LREAD       | Long         | FECx                 |           | vvvv zzzz | -        | Read register                              |
| LUDIV       | Long         | FEDx                 |           |           | 0        | A = A / B (unsigned long)                  |
| POWER       | Float        | FEEO                 |           |           |          | A = A * B                                  |
| ROOT        | Float        | FEE1                 |           |           |          | A = the Bth root of A                      |
| MIN         | Float        | FEE2                 |           |           |          | A = minimum of A and B                     |
| MAX         | Float        | FEE3                 |           |           |          | A = maximum of A and B                     |
|             |              | 1220                 |           |           | _        | Load Register 0 with the                   |
| FRACTION    | Float        | FEE4                 |           |           | 0        | fractional part of A                       |
| ASIN        | Float        | FEE5                 |           |           |          | A = asin(A) radians                        |
| ACOS        | Float        | FEE6                 |           |           |          | A = acos(A) radians                        |
| ATAN        | Float        | FEE7                 |           |           |          | A = atan(A) radians                        |
| ATAN2       | Float        | FEE8                 |           |           |          | A = atan(A/B)                              |
| LCOMPARE    | Long         | <b>РЕЕ</b> 9         |           | 55        |          | Compare A and B                            |
|             | Long         |                      |           | 55        |          | (signed long integer)                      |
| LUCOMPARE   | Long         | FEEA                 |           | SS        |          | Compare A and B<br>(unsigned long integer) |
| LSTATUS     | Long         | FEEB                 |           | 55        |          | Get long status of A                       |
| LNEGATE     | Long         | FEEC                 |           |           |          | A = A                                      |
| LABS        | Long         |                      |           |           |          | A -  A                                     |
| LEET        | Long         | <u>עםם ז</u><br>סקקק |           |           |          | Right parenthesis                          |
|             |              | - 1955<br>Toppe      |           |           | 0        | L oft parenthesis                          |
|             | E'4          | r EEF                |           |           | 0        |                                            |
| LUADZERO    | Either       | FEFO                 |           |           | 0        | Load Register 0 with zero                  |

| Opcode Name | Data<br>Type | Opcode | Arguments | Returns | B<br>Reg | Description                                          |
|-------------|--------------|--------|-----------|---------|----------|------------------------------------------------------|
| LOADONE     | Float        | FEF1   |           |         | 0        | Load Register 0 with 1.0                             |
| LOADE       | Float        | FEF2   |           |         | 0        | Load Register 0 with e                               |
| LOADPI      | Float        | FEF3   |           |         | 0        | Load Register 0with pi                               |
| LONGBYTE    | Long         | FEF4   | bb        |         | 0        | Write signed byte to Register 0<br>Convert to long   |
| LONGUBYTE   | Long         | FEF5   | bb        |         | 0        | Write unsigned byte to Register 0<br>Convert to long |
| LONGWORD    | Long         | FEF6   | wwww      |         | 0        | Write signed word to Register 0<br>Convert to long   |
| LONGUWORD   | Long         | FEF7   | wwww      |         | 0        | Write unsigned word to Register 0<br>Convert to long |
| IEEEMODE    |              | FEF8   |           |         |          | Set IEEE mode (default)                              |
| PICMODE     |              | FEF9   |           |         |          | Set PIC mode                                         |
| BREAK       |              | FEFB   |           |         |          | Debug breakpoint                                     |
| TRACEOFF    |              | FEFC   |           |         |          | Turn debug trace off                                 |
| TRACEON     |              | FEFD   |           |         |          | Turn debug trace on                                  |
| TRACESTR    |              | FEFE   |           |         |          | Send debug string to trace buffer                    |
| CHECKSUM    |              | FEFF   |           |         | 0        | Calculate code checksum                              |
| VERSION     |              | FF     |           |         |          | Copy version string to string buffer                 |

Notes:

| Data Type | data type required by opcode              |
|-----------|-------------------------------------------|
| Opcode    | hexadecimal opcode value                  |
| Aruments  | additional data required by opcode        |
| Returns   | data returned by opcode                   |
| B Reg     | value of B register after opcode executes |
| x         | register number (0-15)                    |
| n         | function number (0-63)                    |
| уууу      | most significant 16 bits of 32-bit value  |
| ZZZZ      | least significant 16 bits of 32-bit value |
| SS        | status byte                               |
| bb        | 8-bit value                               |
| wwww      | 16-bit value                              |
| aa 00     | zero terminated ASCII string              |
|           |                                           |